### バックラッシュの調整

彫刻を行う際、タイミングベルト、ステッピングモータ、負荷、データの兼ね合いにより、バックラッシュ が発生します。そのため双方向彫刻を行うと、左右の開始点・終了点が異なるため、加工の仕上がりが適切 ではなくなります。

症状としては、2mm 角程度の小さな文字を彫った場合に、左右に二重に重なって彫れたり、ぼやけたりしま す。大きな文字、デザインの場合は一見分かりづらいのですが、よく見ると、輪郭部分が深い・浅い、とい う症状が出ます。

バックラッシュは出荷時に調整され、設定されていますが、経年変化により、再調整が必要になる場合があ ります。

また、より精度の高いバックラッシュ補正は、彫刻の加工品質を向上させます。

バックラッシュは、LaserCutLTのマシン設定ダイアログより設定することにより、補正できます。 本マニュアルは、バックラッシュの設定の方法を説明します。

※ 以下、手順・設定に従ってください。手順・設定が異なると、正しく補正できない場合があります。

## 1. LaserCutLT で彫刻データを作成

データは下記のように作成します。

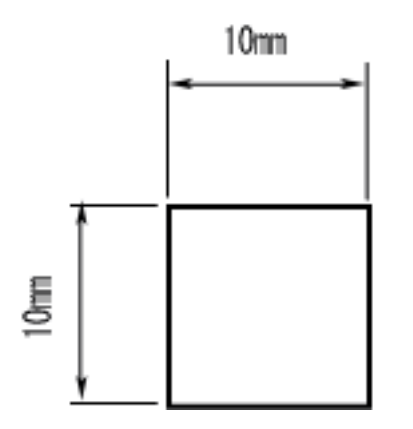

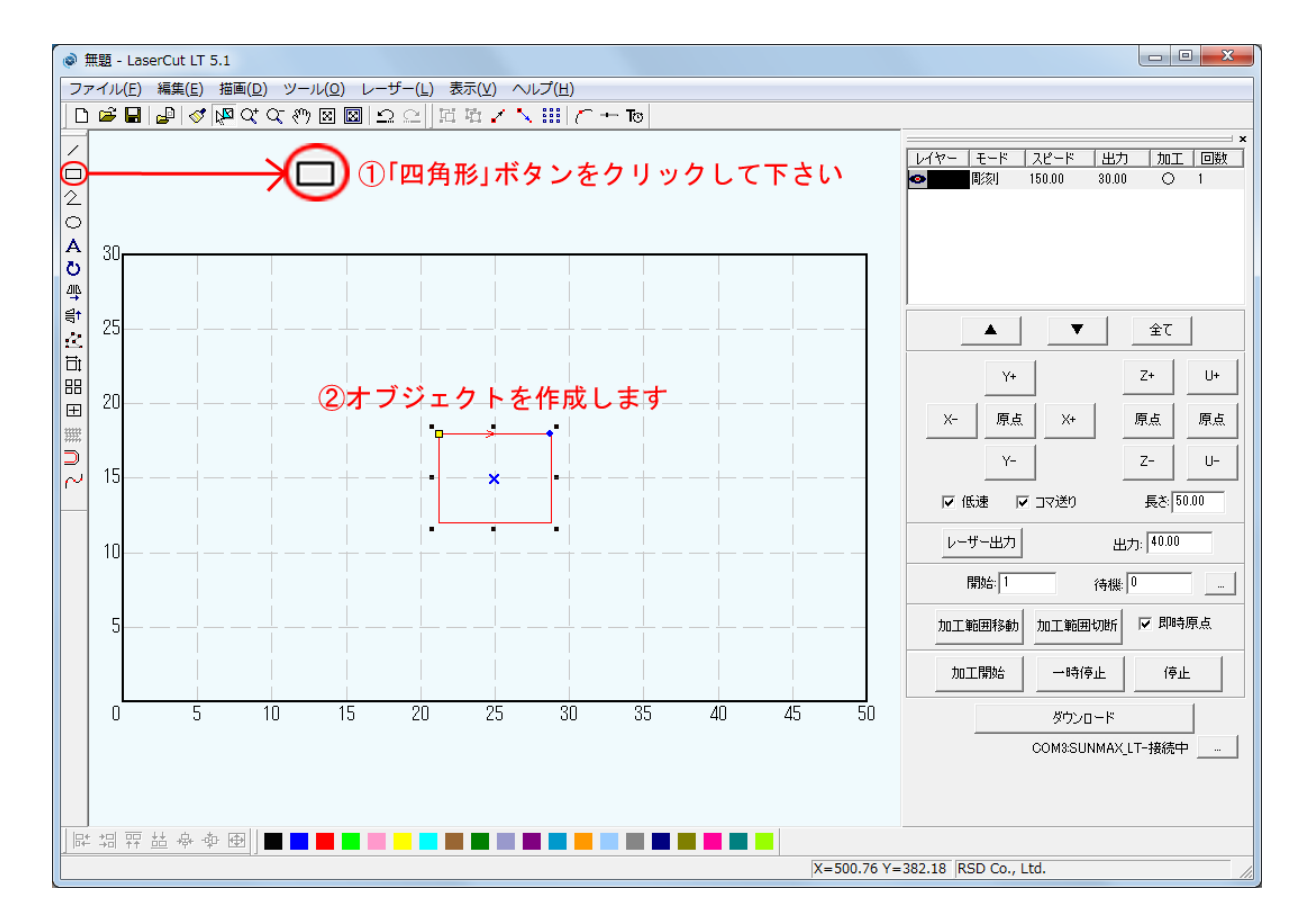

| @<br> | 無題 -<br>ァイル(                           | LaserCut LT 5.<br>(F) 編集(E) :  | 1<br>描画(D) ツー                                                                                                    | ル(0) レー                                                                    | ザー(L) 表:                                                  | 示(V) へ) | レプ(H) |                                                                                                    |    |                                                                                                    |           |                             |
|-------|----------------------------------------|--------------------------------|----------------------------------------------------------------------------------------------------|----------------------------------------------------------------------------|-----------------------------------------------------------|---------|-------|----------------------------------------------------------------------------------------------------|----|----------------------------------------------------------------------------------------------------|-----------|-----------------------------|
|       | 無題 - 7<br>アイバレ<br>25<br>20<br>15<br>10 | LaserCut LT 5.<br>(F) 編集(E) :: | 1<br>描画(D) ツー<br>P Q <sup>+</sup> Q <sup>-</sup> ( <sup>*</sup> ) <sup>9</sup><br>)「選択:<br>サイズの変更<br>現在のパ<br>現在のパ | ル(0) レー<br>図 図   ビ<br>オ ブ ジ<br>新句の長さ <sup>75</sup><br>5 前の長さ <sup>59</sup> | <i>у</i> −(L) 8<br>2 Ω    11 1<br>1 1<br>528<br>667<br>0К |         | レブ(H) | <ul> <li>To</li> <li>更」ボク</li> <li>(2) (76.528)</li> <li>(2) (76.528)</li></ul> |    | <b>b U v</b><br><b>i</b><br><b>i</b><br><b>i</b><br><b>i</b><br><b>i</b><br><b>i</b><br><b>i</b><br><b>i</b><br><b>i</b><br><b>i</b> | 2         |                             |
|       | 0                                      | 5                              | 10                                                                                                    | 15                                                                         | 20                                                        | 25      | 30    | 35                                                                                                    | 40 | 45                                                                                                    | 50        | ダウンロード<br>COM3SUNMAX_LT-接続中 |
|       | + *□ !                                 | <u>₩</u> # # #                 |                                                                                                    |                                                                            |                                                           |         |       |                                                                                                    |    | X=                                                                                                    | -21.90 Y= | 211.48 RSD Co., Ltd.        |

「サイズの変更」ダイアログが表示されるので、「新しい X 方向の長さ」および「新しい Y 方向の長さ」をそれぞれ **10** [mm] に設定します。

| サイズの変更                       |       |                           | × |
|------------------------------|-------|---------------------------|---|
| 現在のX方向の長さ 75<br>現在のY方向の長さ 55 | 5.528 | 新しいX方向の長さ<br>新しいY方向の長さ 10 |   |
|                              | ОК    | キャンセル                     |   |

設定したらOK をクリックして下さい。

## 2. 加工設定を調整

赤枠内のレイヤーをダブルクリックして下さい。

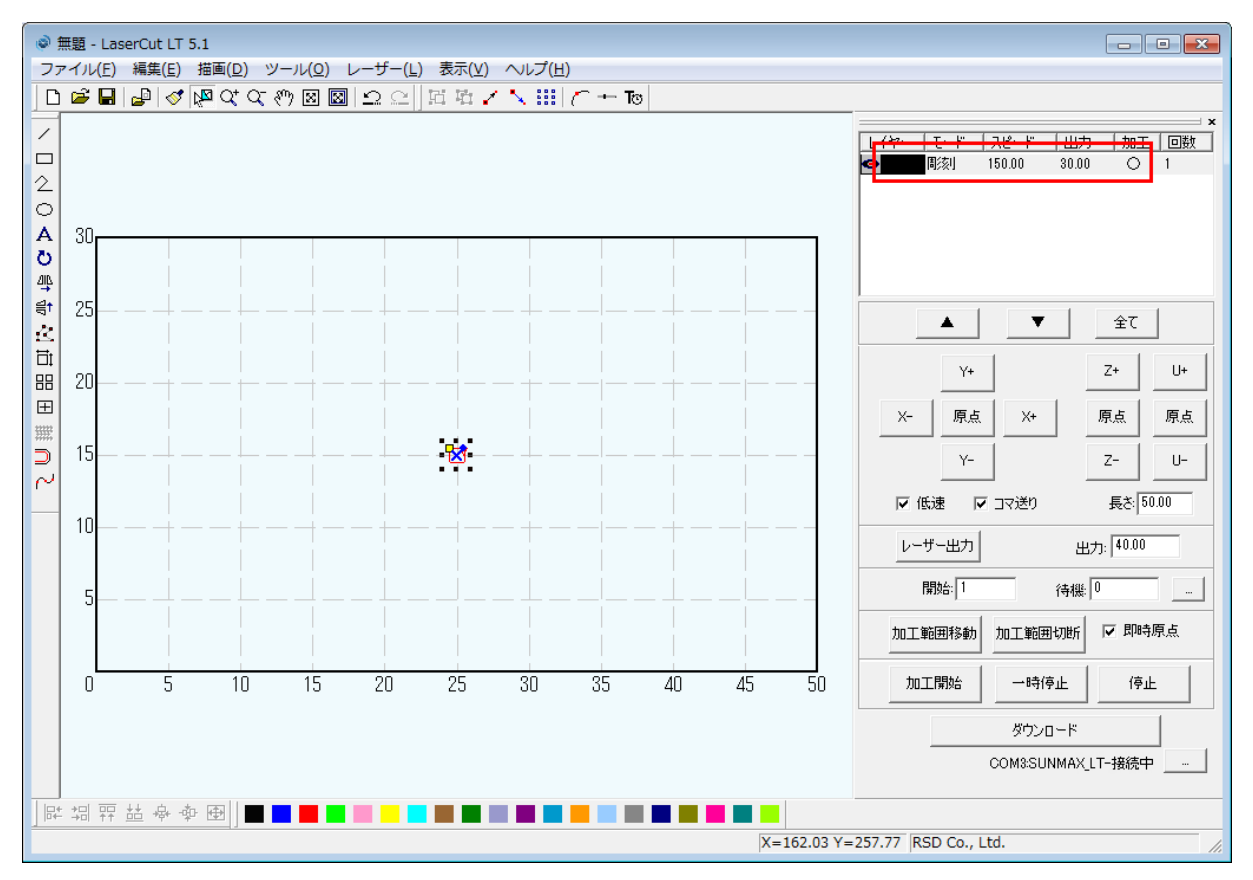

## 「レイヤーの加工設定」ダイアログが表示されました。 モードが「彫刻」以外になっている場合は「彫刻」を選択して下さい。

| レイヤーの加工設定 |        |                   | <b>—</b> × |
|-----------|--------|-------------------|------------|
| 117-      |        | このレイヤーは加工しない      |            |
|           | ○ 切断   | 周刻速度: 150.00      |            |
|           | ● 彫刻   | レーザー出力: 30.00     |            |
|           |        | レーザー出力(DH): 50.00 | ☑ 双方向周刻    |
|           | ○ 傾斜周刻 | 走査間隔: 0.0250      | ✓ IP-      |
|           | ○ ホール  | 半径 2.5000         | 🗆 〇を入れる    |
|           |        | 間隔 2.5000         | 🗖 〇を彫刻する   |
|           |        |                   |            |
|           | ОК     | キャンセル             |            |

## 彫刻速度を下図に設定して下さい。

| レイヤーの加工設定 |             |                                                                    | ×                                         |
|-----------|-------------|--------------------------------------------------------------------|-------------------------------------------|
| レイヤー<br>● | C 切断        | このレイヤーは加工しない<br>彫刻速度: 50                                           |                                           |
|           | ○ 彫刻 ○ 傾斜彫刻 | レーザー出力:  <sup>30</sup><br>レーザー出力(DH):  <sup>50,00</sup><br>走査間隔: 1 | ▼ 双方向周刻 ▼ エアー                             |
|           | ○ ホール       | 半径<br>15000<br>間隔<br>2.5000                                        | <ul> <li>○を利える</li> <li>○を周刻する</li> </ul> |
|           | ОК          | キャンセル                                                              |                                           |

(※彫刻速度は調整する「開始速度-最高速度」によって変わります)

設定出来ました。

レーザー出力に関しては素材や環境により数値が異なる為、試し彫りを行う等して調整して下さい。 スピードを上げると線の彫りが薄くなるので、線が見えづらくなったらレーザー出力を上げて下さい。 設定が出来たら「OK」をクリックして下さい。

即時原点のチェックを入れて下さい、これで加工設定は終わりです。

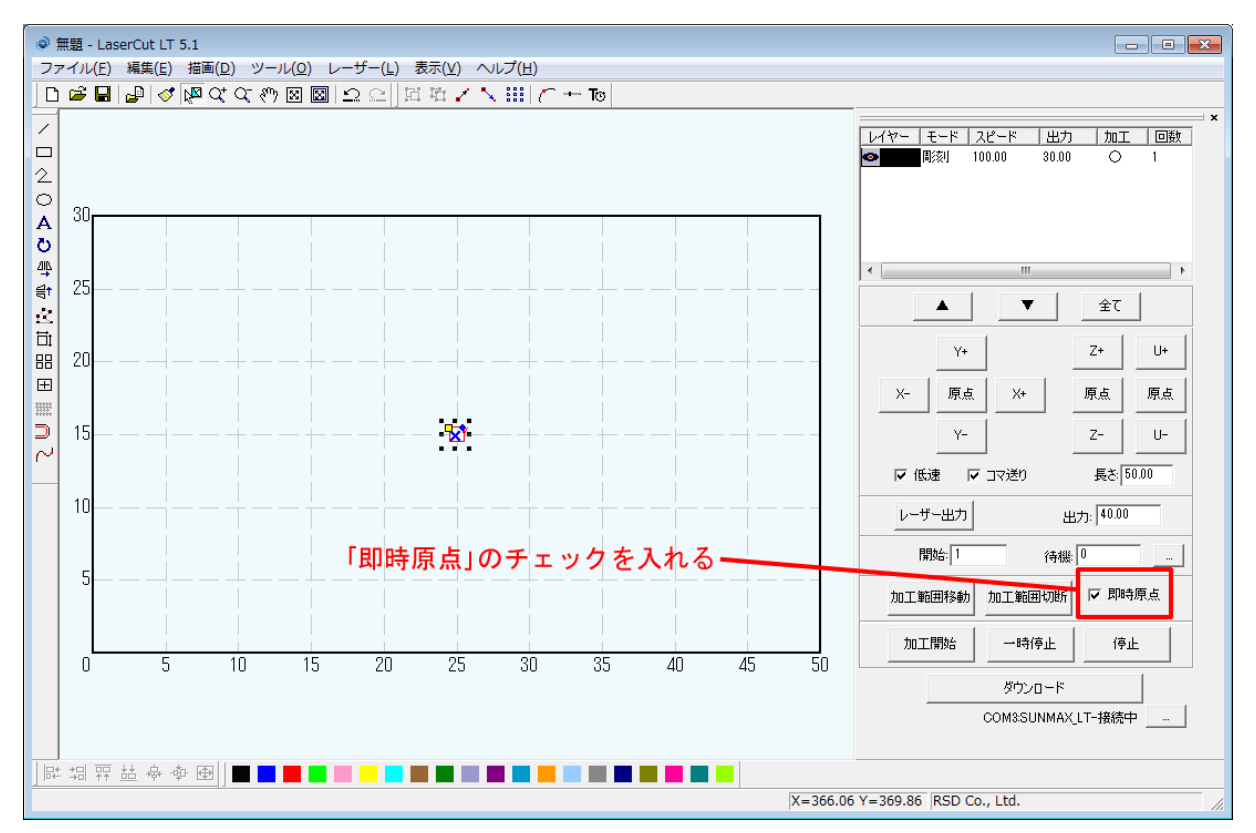

## 3. データのダウンロード

制御用パソコンとレーザー加工機が USB ケーブルで接続されている状態で、LaserCutLT の「ダウンロード」 ボタンをクリックします。

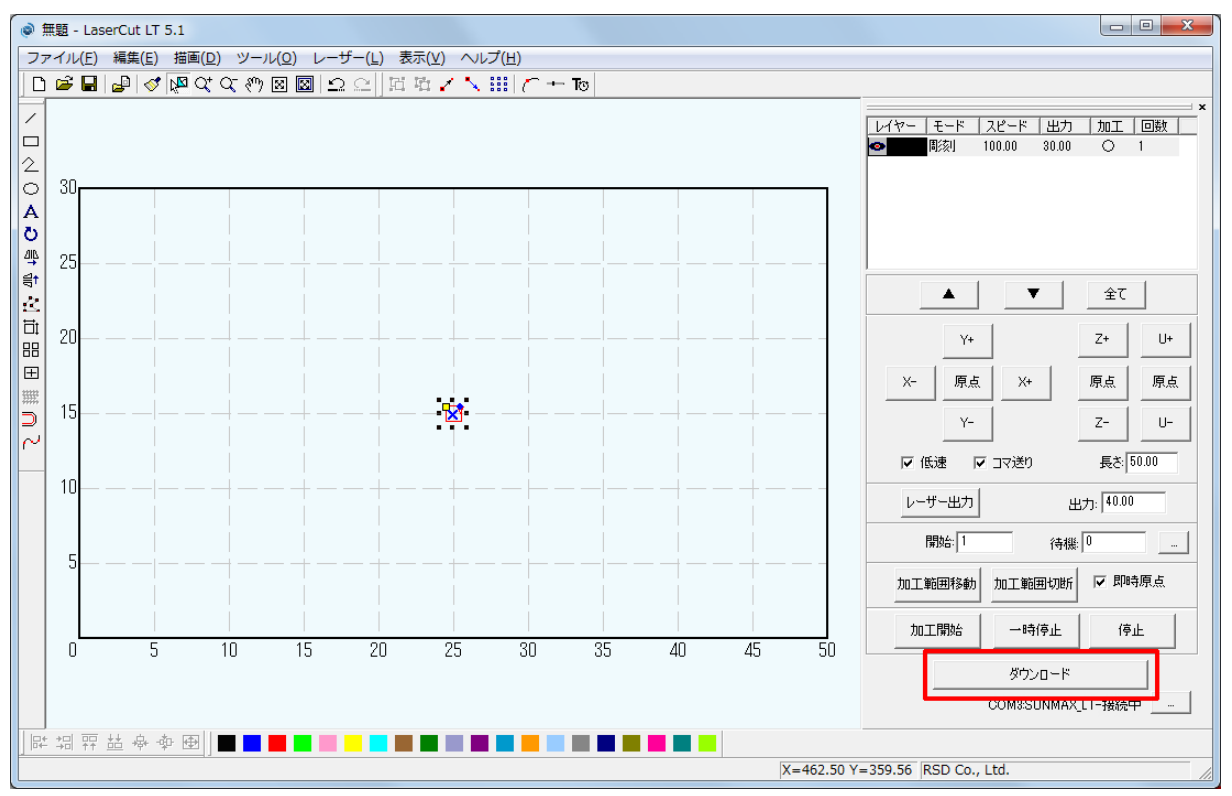

「ダウンロードマネージャ」ダイアログが表示されるので「データのダウンロード」をクリックして下さい。

| ダウンロード マネージャ |                |          | ×  |
|--------------|----------------|----------|----|
| No. 77       | (ル名   テ╶タサ     | 1ズ       |    |
|              |                |          |    |
| 選択データの加工開始   | 初期データに設定       | 削除 全削    | 除  |
| データのダウンロード   | データファイルのダウンロード | データのエクスポ | -ト |
| 設定のダウンロード    | 設定ファイルのタウンロード  | 設定のエクスポー | -ト |

## 4. 加工を行い、ズレを確認

加工を行います。素材は木材等を使用して下さい。 焦点ゲージを使って、焦点を確認してから加工を行って下さい。 彫刻した素材の彫刻した端面を確認し、奇数行と偶数行の際を調べます。

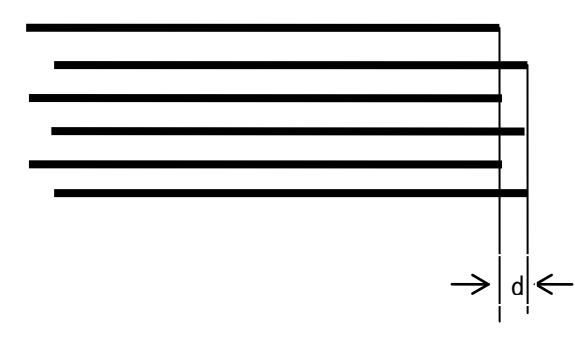

まず開始線のズレ方向を確認します。開始線は、一番下の線です。上図例では、開始線は、二番目の線(ひとつ上)と比較して、右寄りになっています。これはマイナス方向にずれていますので、バックラッシュ補正値 はプラスの値にします。

dの値を測定します。仮にdの値が、0.5mm だった場合は、バックラッシュ補正値は「0.5」になります。 逆に、開始線が二番面の線よりも左寄りだった場合は、バックラッシュ補正値は「-0.5」になります。 ズレがなくdの値が「±0」だった場合、バックラッシュの値は適切なのでその彫刻速度に関しては値を変更す る必要はありません。

### 5. マシン設定のバックラッシュの値を設定

メニューの「マシン設定」をクリックして、「マシン設定」ダイアログを表示させます。

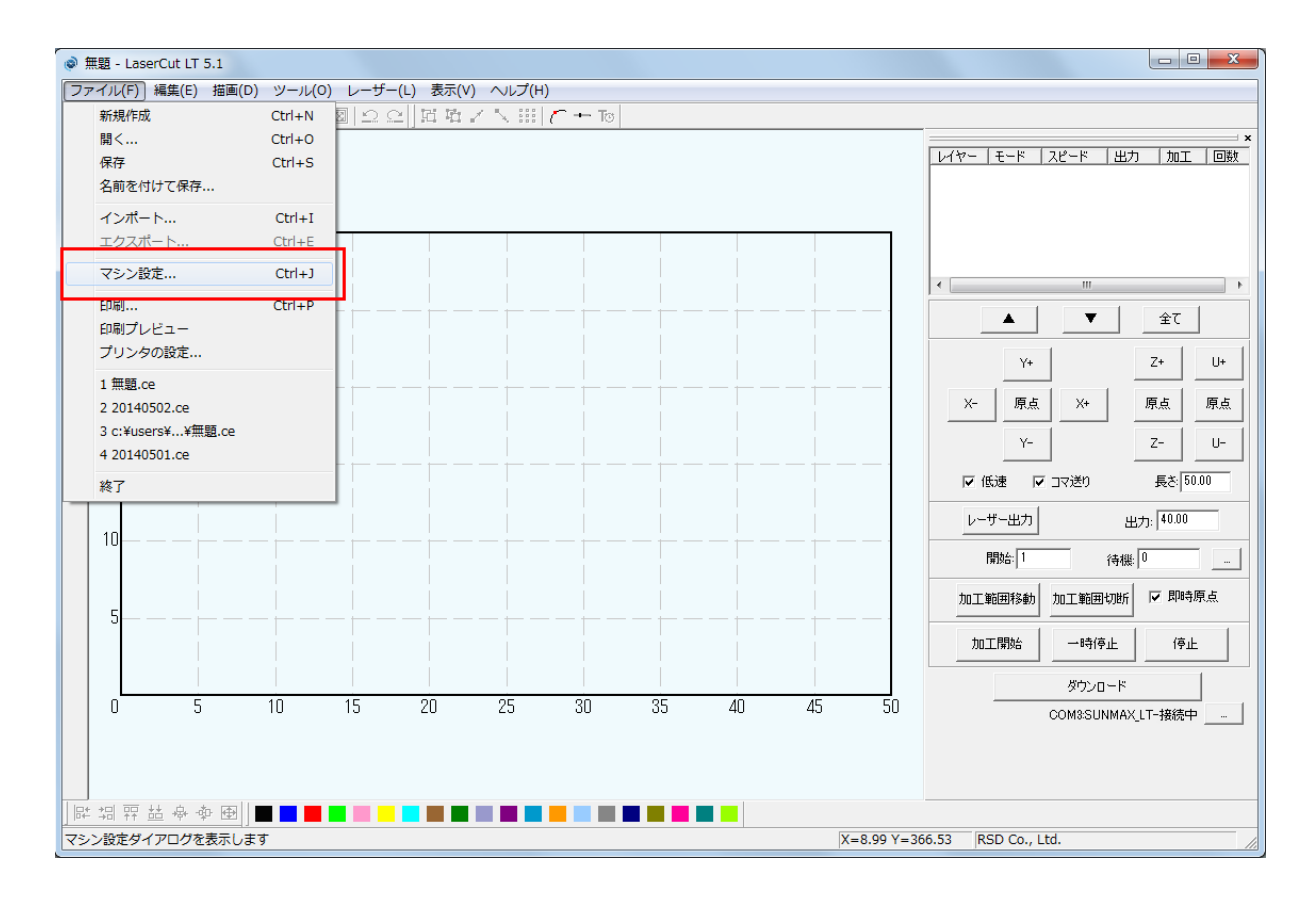

## 「マシン設定」ダイアログが表示したら「彫刻」をクリックして下さい。

| マシン設定                                                                   |                                                                                                    |  |  |  |  |  |
|-------------------------------------------------------------------------|----------------------------------------------------------------------------------------------------|--|--|--|--|--|
| ロ·マシン設定<br>…コントローラ<br>…加工エリア<br>…フィード<br>ロ·加工方法別設定<br>…間約<br>…間約<br>…市所 | 会社名: RSD Co, Ltd.<br>電話番号: 058-295-5755<br>HP: http://www.laser-machine.com<br>販売元情報: サンマックスレーザー・レーザーマシンドットコム                                                                                                    |  |  |  |  |  |
| ▼ フィード動作機器を使用する 回数                                                      |                                                                                                    |  |  |  |  |  |
|                                                                         | 言語設定: ⊙ 日本語 ○ 英語                                                                                                    |  |  |  |  |  |
|                                                                         | 設定の取り込み 設定のダウンロード 保存 閉じる                                                                                                    |  |  |  |  |  |
| マシン設定                                                                   | 彫刻をクリックする                                                                                                    |  |  |  |  |  |
| 日·マシン設定<br>コントローラ<br>加工エリア<br>                                          | PWM 周波数: 20000                                                                                                    |  |  |  |  |  |
| □- 加工方法別服定<br>切断<br>                                                    | 南周空波度         和波の発度         八切光の発度         八切光の発度         八切光の発度         八切光の発度         八切光の発度         八切光の発度         八切光の発音         八切光の発音         八切光の発音         八切光の発音         八切光の発音         八切光の発音         八切光の発音         八切光の発音         八切光の発音         八切光の発音         八切光の発音         八切光の発音         八切光の光音         八切光の光音         八切光の光音         八切光の光音         八切光の         八切光の         八切光の         八切光の         八切光の         八切光の         八切光の         八切         八切光の         八切光の         八切光の         八切光の         八切         八切光の         八切         八切光の         八切         八切         八切         八切         八切光の         八切         八切 <th< td=""></th<> |  |  |  |  |  |
|                                                                         | 650.000 750.000 20.000 -0.070 20.000 6000.000 肖順余<br>750.000 850.000 20.000 -0.070 20.000 6000.000<br>850.000 2000.000 20.000 -0.070 20.000 6000.000                                                                                                    |  |  |  |  |  |
|                                                                         |                                                                                                    |  |  |  |  |  |
|                                                                         | 設定の取り込み 設定のダウンロード 保存 閉じる                                                                                                    |  |  |  |  |  |

※ 彫刻の表示内容は機種、機体により異なりますので、上図とは異なります。

レイヤーの加工設定を調整した「2.加工設定を調整」で影刻速度が50に設定してあります。

| マシン設定「彫刻 | <b>影力) 古在</b> |      |              |
|----------|---------------|------|--------------|
| 行(上から)   | 開始速度  最高速度    |      | <b>耏刘</b> 迷皮 |
| 1        | 0             | 50   | 50           |
| 2        | 50            | 150  | 100          |
| 3        | 150           | 250  | 200          |
| 4        | 250           | 350  | 300          |
| 5        | 350           | 450  | 400          |
| 6        | 450           | 550  | 500          |
| 7        | 550           | 650  | 600          |
| 8        | 650           | 750  | 700          |
| 9        | 750           | 850  | 800          |
| 10       | 850           | 2000 | 900          |

影刻速度が50の場合は「開始速度:0 - 最高速度:50」の行のバックラッシュの値を調整します。

|                            |                                                     | //0                                                                               |                                                                      | NV/Exit                                                  |                                                                                                    |             |
|----------------------------|-----------------------------------------------------|-----------------------------------------------------------------------------------|----------------------------------------------------------------------|----------------------------------------------------------|----------------------------------------------------------------------------------------------------|-------------|
| マシン設定                      |                                                     |                                                                                   |                                                                      |                                                          |                                                                                                    | ×           |
| □·マシン設定<br>コントローラ<br>加工エリア | PWM Ji                                              | 割波数: 20000                                                                        |                                                                      | 彫刻方向: ┣┣ -                                               | →上 _                                                                                                  |             |
| …フィード<br>□…加工方法別設定<br>□…切断 | T开放台 法定支<br>0.000                                   | 長声は速度 が加速   50.000 20.00 20.00 20.00 20.00                                        | ル <del>最と パックフッ</del><br>0 -0.050<br>0 -0.050                        | <u>بر م</u> فضر المربر<br>20.000<br>20.000               | ▲<br>▲<br>▲<br>~<br>単<br>曲<br>の<br>う<br>の<br>の<br>の<br>の<br>の<br>の<br>の<br>の<br>の<br>の<br>の<br>の<br>の |             |
| 間刻 <br>(朝料周 刻 <br>ホール      | 150.000<br>250.000<br>350.000<br>450.000<br>550.000 | 250.000 20.00<br>350.000 20.00<br>450.000 20.00<br>550.000 20.00<br>650.000 20.00 | 0 -0.050<br>0 -0.060<br>0 -0.070<br>0 -0.070<br>0 -0.070<br>0 -0.070 | 20.000<br>20.000<br>20.000<br>20.000<br>20.000<br>20.000 | 6000.000<br>6000.000<br>6000.000<br>6000.000<br>6000.000                                              | 追加          |
|                            | 650.000<br>750.000<br>850.000                       | 750.000 20.00<br>850.000 20.00<br>2000.000 20.00                                  | 0 -0.070<br>0 -0.070<br>0 -0.070                                     | 20.000<br>20.000<br>20.000                               | 6000.000<br>6000.000<br>6000.000                                                                      | <u>肖</u> 明余 |
|                            |                                                     |                                                                                   |                                                                      | ②ク                                                       | リック                                                                                                   | 編集          |
|                            | •                                                   |                                                                                   |                                                                      |                                                          | Þ                                                                                                    |             |
|                            | 設定の取り込                                              |                                                                                   | Dダウンロード                                                              | 保存                                                       | B                                                                                                    | 103         |

## ①クリックして選択状態にして下さい

「彫刻設定」ダイアログが表示されます。

バックラッシュの「補正値」を「**加工を行い、ズレを確認**」で確認したのでその値を入力します。 本資料では「-0.100」に設定しました。設定したら OK をクリックして下さい。

# バックラッシュ補正値を入力する

| 彫刻設定            |                  |
|-----------------|------------------|
| 開始速度: 0.000     | 最高速度: 50.000     |
| 加速の長さ 20.000    | バックラッシュ: -0.050  |
| ×軸の開始速度: 20.000 | ×軸の加速度: 6000.000 |
| Y軸速度: 30.000    | Y軸の加速度: 1000.000 |
| オフセット ※ 0.000   | オフセット Y: 0.000   |
| ОК              | キャンセル            |

## 6. 保存

マシン設定ダイアログの「保存」をクリックします。 その後「閉じる」をクリックしてダイアログを閉じて下さい。

| マシン設定 |                                                                                                    |                                                                                                    |                                                                                                    |                                                                                                    |                                                                                                    | X                     |
|-------|----------------------------------------------------------------------------------------------------|----------------------------------------------------------------------------------------------------|----------------------------------------------------------------------------------------------------|----------------------------------------------------------------------------------------------------|----------------------------------------------------------------------------------------------------|-----------------------|
|       | PWM 周波数:           開始速度         最高速度           0.000         50.000           50.000         150.000           150.000         350.000           250.000         350.000           450.000         550.000           550.000         450.000           550.000         550.000           550.000         750.000           750.000         850.000           850.000         2000.000 | 20000<br>g 加速の長さ<br>20,000<br>20,000<br>20,000<br>20,000<br>20,000<br>20,000<br>20,000<br>20,000<br>20,000<br>20,000<br>0<br>20,000 | ■<br>-0.000<br>-0.050<br>-0.050<br>-0.060<br>-0.070<br>-0.070<br>-0.070<br>-0.070<br>-0.070<br>-0.070<br>-0.070 | 刻方向:下一<br>20.000<br>20.000<br>20.000<br>20.000<br>20.000<br>20.000<br>20.000<br>20.000<br>20.000<br>20.000<br>20.000<br>20.000 | ▶上<br>▼●000000<br>6000000<br>6000.000<br>6000.000<br>6000.000<br>6000.000<br>6000.000<br>6000.000<br>6000.000<br>6000.000<br>6000.000 | <u>追加</u><br>削除<br>編集 |
|       | く 設定の取り込み                                                                                                    | 111 設定のダウン                                                                                                    | /0-/×                                                                                                    | 保存                                                                                                    |                                                                                                    | าะล                   |

## 7. データのダウンロード

制御用パソコンとレーザー加工機が USB ケーブルで接続されている状態で、LaserCutLT の「ダウンロード」 ボタンをクリックします。

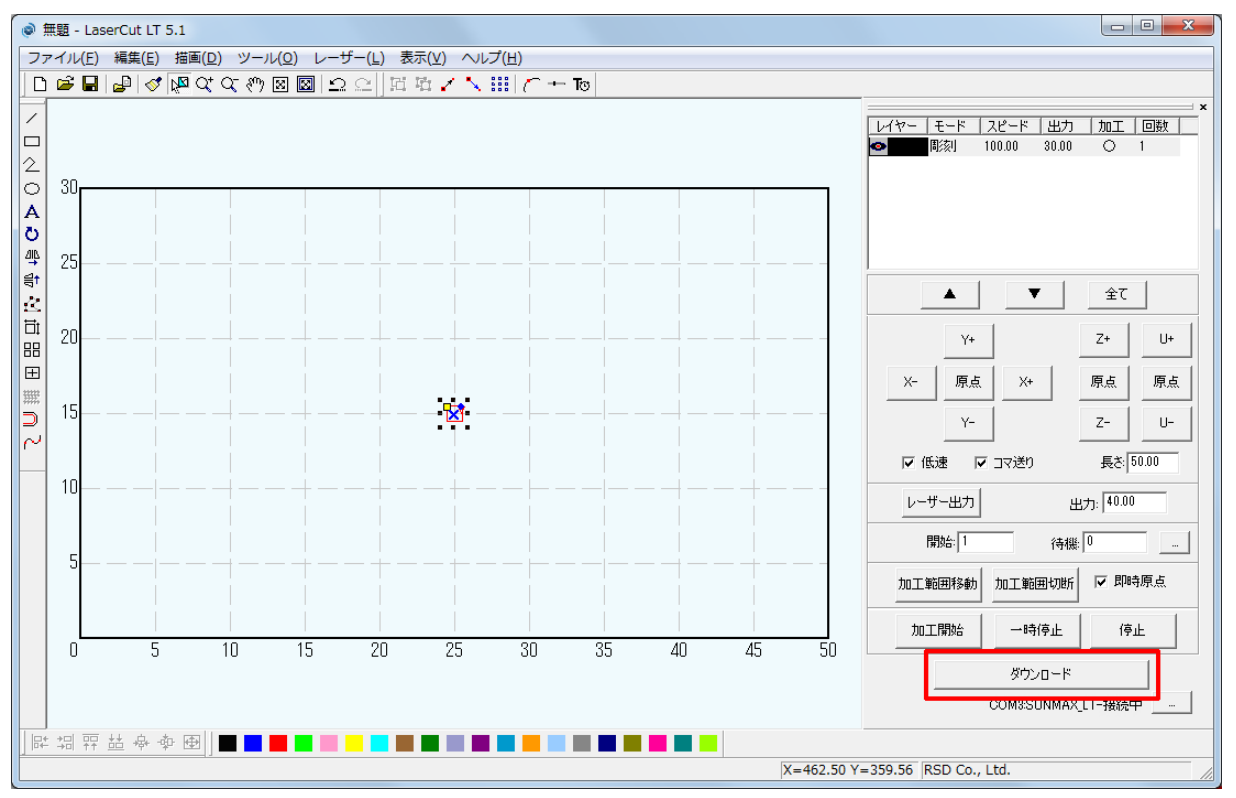

「ダウンロードマネージャ」ダイアログが表示されるので「データのダウンロード」をクリックして下さい。

| ダウンロード マネージャ |                | <b>—</b> × |
|--------------|----------------|------------|
| No. 771      | ル名 データサ        | 1.5        |
|              |                |            |
| 選択データの加工開始   | 初期データに設定       | 削除全削除      |
| データのダウンロード   | データファイルのダウンロード | データのエクスポート |
| 設定のダウンロード    | 設定ファイルのダウンロード  |            |

## 8. 加工を行い、ズレを確認

加工を行います。

彫刻した素材の彫刻した端面を確認し、奇数行と偶数行の際を調べます。

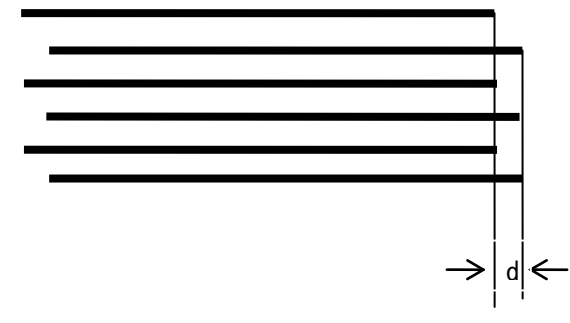

まず開始線のズレ方向を確認します。開始線は、一番下の線です。上図例では、開始線は、二番目の線(ひと つ上)と比較して、右寄りになっています。これはマイナス方向にずれていますので、バックラッシュ補正値 はプラスの値にします。

dの値を測定します。仮にdの値が、0.5mm だった場合は、バックラッシュ補正値は「0.5」になります。 逆に、開始線が二番面の線よりも左寄りだった場合は、バックラッシュ補正値は「-0.5」になります。 ズレがなくなるまで「5~8」の手順を繰り返して下さい。

ズレがなくなったら「9. 各速度設定のバックラッシュ補正を行う」に進んで下さい。

9. 各速度設定のバックラッシュ補正を行う。

それぞれの速度設定でのバックラッシュ補正値を同じ手順で設定します。 「2. 加工設定の調整」に戻り、影刻速度の値を変更して調整を行って下さい。 この段階で「彫刻速度:50」は終わっているので次は「彫刻速度:100」から順に調整を行って下さい。

| マシン設定「彫刻 | 影力清度 |      |      |  |
|----------|------|------|------|--|
| 行(上から)   | 開始速度 | 最高速度 | 彫刻还没 |  |
| 1        | 0    | 50   | 50   |  |
| 2        | 50   | 150  | 100  |  |
| 3        | 150  | 250  | 200  |  |
| 4        | 250  | 350  | 300  |  |
| 5        | 350  | 450  | 400  |  |
| 6        | 450  | 550  | 500  |  |
| 7        | 550  | 650  | 600  |  |
| 8        | 650  | 750  | 700  |  |
| 9        | 750  | 850  | 800  |  |
| 10       | 850  | 2000 | 900  |  |

## 10. 最も有効なバックラッシュ対策

最も確実な方法は、双方向彫刻を OFF にすることです。しかしこの場合、加工時間は、双方向彫刻が ON の場 合に比べて約2倍になるため、生産性は低下します。「データのダウンロード」を行うとチェックを外した事 が有効になります。

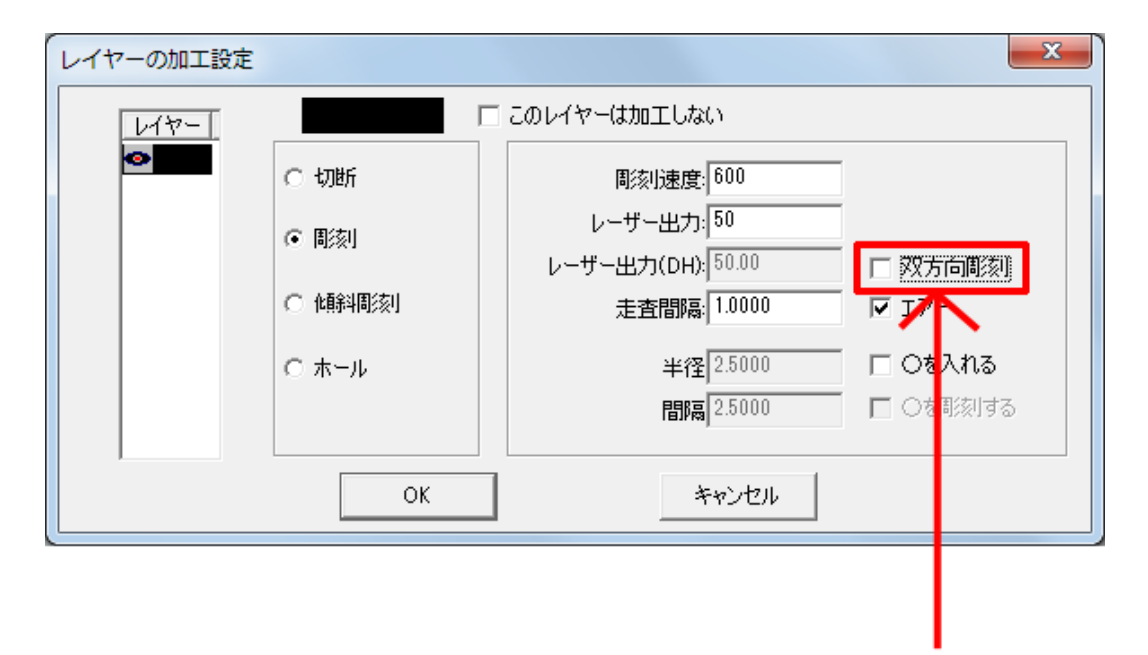

「双方向彫刻」のチェックを外す